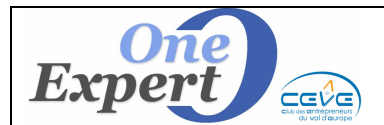

#### Généralités

La gestion des locataires est accessible dans le module principal de visualisation des biens, en cliquant sur l'onglet "**Locataires**".

| Descriptif technique | Mandat, bail, conditions ciales | Actions Commerciales | Prestations 1 | Prestations 2 | + Commerces | Photos | Mandant | Bailleur | Locataires | Energie | Tiers |
|----------------------|---------------------------------|----------------------|---------------|---------------|-------------|--------|---------|----------|------------|---------|-------|
|                      |                                 |                      |               |               |             |        |         |          |            |         |       |

*Ci-dessus la barre d'onglets* 

Dans cet onglet, vous pouvez saisir tous les éléments nécessaires et suffisants pour gérer les locataires des biens, dans le cadre de la réalisation de fichiers « **INVESTISSEURS** ».

Cette saisie peut être effectuée sur des biens « **IMMEUBLE INVESTISSEURS** » actuellement à la vente, donc actifs, mais également sur des produits désactivés, déjà loués, mais sur lesquels vous décidez de mémoriser le locataire, avec ses dates de fin de bail pour des relances éventuelles ultérieures.

#### Saisie d'un nouveau locataire

Quand il n'y a pas de locataire déjà saisi, seul le bouton « Nouveau Locataire » est actif.

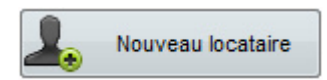

En cliquant sur le bouton « Nouveau locataire », le programme affiche l'écran suivant :

| SAISIE D            | 'UNE FICHE <loca< th=""><th>ATAIRE&gt;</th><th>83</th></loca<> | ATAIRE>                                                                        | 83                 |
|---------------------|----------------------------------------------------------------|--------------------------------------------------------------------------------|--------------------|
| PRODUI<br>Saisissez | IT : 92.0047<br>les informations relati                        | Date création : <b>16/04/2012</b><br>Dernière modification : <b>16/04/2012</b> |                    |
|                     | LOCATAIRE                                                      |                                                                                |                    |
|                     | SOCIETE                                                        |                                                                                |                    |
|                     | NOM                                                            | FRANÇOIS DE MAUPERTHUIS                                                        |                    |
|                     | Adresse posta                                                  |                                                                                |                    |
|                     | Adresse                                                        | 14-16 BOULEVARD DE DOUAUMONT                                                   | Alimenter avec     |
|                     | CP-VILLE                                                       | 92110 - CLICHY                                                                 | adresse du produit |
|                     | Téléphone                                                      | 01.02.03.04.05                                                                 |                    |
|                     | Mail                                                           | demauperthuis@wanadoudou.fr                                                    |                    |
|                     |                                                                |                                                                                |                    |
|                     |                                                                | VALIDER Saisie 🔽 Annuler Saisie                                                |                    |
|                     |                                                                |                                                                                |                    |

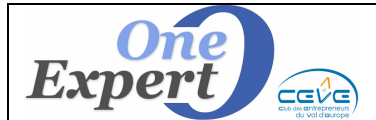

Vous pouvez saisir un ou plusieurs des champs suivants :

- Champ « SOCIÉTÉ » : Saisissez le nom de la société actuellement locataire.
- **Champ** « **NOM** » : Saisissez le nom du locataire.
- **Champs** « **ADRESSE** » et « **CP VILLE** » : Saisissez l'adresse du locataire. . *Cette saisie permettra de contacter le locataire par courrier en cas de besoin.*

Le bouton "Alimenter adresse avec l'adresse du produit" vous évite la saisie des informations, dans le cas ou l'adresse postale du locataire est celle du bien loué. Elle est alors automatiquement recopiée.

Champs « TÉLÉPHONE » et « MAIL » : Saisissez le téléphone et le mail du locataire. Cette saisie permet de contacter le locataire par téléphone ou de lui envoyer un mail en cas de besoin.

Le bouton « VALIDER Saisie » valide les saisies effectuées. Le bouton « ANNULER Saisie » annule la saisie du locataire.

L'écran suivant s'affiche pour vous permettre de compléter la saisie :

| SOCIETE   | CLICHY CLIC                  | Présentation du locataire             | Raison Sociale du locataire |
|-----------|------------------------------|---------------------------------------|-----------------------------|
| NOM       | FRANÇOIS DE MAUPERTHUIS      |                                       | CLICHY CLIC                 |
| Adresse   | 14-16 BOULEVARD DE DOUAUMONT | Alimenter avec                        |                             |
| CP-VILLE  | 92110 - CLICHY               | adresse produit                       |                             |
| Téléphone | 01.02.03.04.05               |                                       |                             |
| Mail      | demauperthuis@wanadoudou.fr  | •                                     |                             |
| Etage     | 1er étane                    | · · · · · · · · · · · · · · · · · · · | +                           |
| e (       |                              |                                       |                             |
| Surface   | 848 Bat. 1 Lot 01            | Parkings 8 N                          | · · · · ·                   |

Saisissez successivement les champs proposés :

- Etage .
- : Mention de l'étage loué.
- Surface : Superficie totale louée en m<sup>2</sup>.
- Bâtiment
- Lot

- : Indiquez éventuellement les références du bâtiment. : Indiquez éventuellement les références du lot.
- Parkings
  - : Saisissez le nombre de parkings associés.
- N°
- : Saisissez éventuellement d'autres références utiles.

En bas de l'écran, une boite à onglet est activée pour la saisie de toutes les informations nécessaires.

### **Description de l'onglet DESCRIPTIF BAIL**

| DESCRIPT               | IF BAIL                                                 | DUREE                                                                    | LOYER                                                           | REMARQUES, Avenants                                                                                                    |                                |   |                                         |  |
|------------------------|---------------------------------------------------------|--------------------------------------------------------------------------|-----------------------------------------------------------------|----------------------------------------------------------------------------------------------------|--------------------------------|---|-----------------------------------------|--|
| Désignation<br>du bail | Un bâtim<br>Un local<br>de manu<br>4 postes<br>pneus us | nent à usage<br>à usage de s<br>itention avec<br>véhicules lé<br>sagers. | commercial e<br>tockage de pi<br>deux postes j<br>gers avec auv | t industriel comprenant :<br>neus, des bureaux, un atelier,<br>poids lourds dont 1 équipé d'u<br>vent, 1 enclos pour le stockage | une zone<br>ne fosse,<br>e des | * | Alimenter avec<br>descriptif<br>produit |  |
| Destination            | Activité (<br>automot                                   | de vente en g<br>bile, tourisme                                          | ros et détail d<br>et poids lourd                               | le pneumatiques, d'accessoire<br>ds, industriels et agricoles.                                                                   | ¥S                             | * | Alimenter avec<br>activités bail        |  |

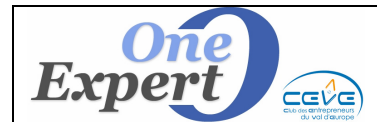

Fiche 28

 Champ "DÉSIGNATION DU BAIL" Ce champ est en saisie libre (Bloc notes).

**Exemple** : « Un bâtiment à usage commercial et industriel comprenant : Un local à usage de stockage de pneus, des bureaux, un atelier, une zone de manutention avec deux postes poids lourds dont 1 équipé d'une fosse, 4 postes véhicules légers avec auvent, 1 enclos pour le stockage des pneus usagés. »

Le bouton « **Alimenter avec descriptif produit** » permet de récupérer les informations déjà saisies dans le champ « *DESCRIPTIF DETAILLE du produit* ».

Champ "DESTINATION"

Ce champ est en saisie libre (Bloc notes).

**Exemple** : « Activité de vente en gros et en détail de pneumatiques, d'accessoires automobiles, tourisme et poids lourds, industriels et agricoles. »

Le bouton « **Alimenter avec activités bail** » permet de récupérer les informations déjà saisies dans le champ « **ACTIVITE BAIL** » de l'onglet « **Commerce** » du bien.

**<u>NOTA</u>** : La mise à jour des champs est automatique et instantanée.

### **Description de l'onglet DURÉE**

| DESCRIPTIF BAIL | DURE       | E LOYER         | IMPÔTS, Charges et Taxes | CESSION, Sous-Location | REMARQUES, Avenants |
|-----------------|------------|-----------------|--------------------------|------------------------|---------------------|
| Тур             | oe de bail | Bail commercial | •                        |                        |                     |
| Date de         | signature  | 06/10/2008      |                          |                        |                     |
| C               | )urée bail | 3/6/9 ans       | •                        |                        |                     |
| C               | )ate effet | 06/10/2008      |                          |                        |                     |
| E               | chéance    | 06/10/2014      |                          |                        |                     |
|                 | Fin bail   | 06/10/2017      |                          |                        |                     |
| Préavis de dén  | onciation  | 3 mois          |                          |                        |                     |

Saisissez les champs ci-dessous afin de compléter l'onglet « DURÉE » :

- Type de bail
- : Textes prédéfinis ou Texte libre
- Date de signature : Champ numérique sous la forme JJ /MM /AAAA
- Durée du bail : Textes prédéfinis ou texte libre
- Date effet
- : Champ numérique sous la forme JJ /MM /AAAA
- **Echéance** : Champ numérique sous la forme JJ /MM /AAAA
- **Fin de bail** : Champ numérique sous la forme JJ /MM /AAAA
- Préavis dénonciation : Textes prédéfinis ou texte libre

**<u>NOTA</u>** : Le contenu des options présentes dans les listes déroulantes de tous les onglets peuvent être enrichies, afin d'accélérer vos saisies. N'hésitez pas à nous contacter en nous envoyant par mail les liste des items à rajouter pour chaque liste déroulante.

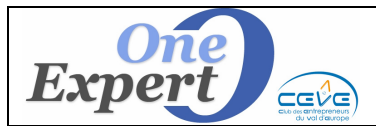

## **Description de l'onglet LOYER**

| DESCRIPTIF BAIL                                                        | DESCRIPTIF BAIL DUREE                                        |                                             | IMPÔTS, Charges et Taxes          | CESSION, Sous-Location                                                                                | REMARQUES, Avenants |
|------------------------------------------------------------------------|--------------------------------------------------------------|---------------------------------------------|-----------------------------------|----------------------------------------------------------------------------------------------------|---------------------|
| Loyer base HT, HC<br>Indexation<br>Date d'indexation<br>Indice de base | 27000,00<br>ICC publié par l'<br>Date anniversai<br>4T08 152 | D Loyer variabl<br>INSEE TRIENN<br>Ire<br>3 | e HT 0,00<br>ALE •<br>Indices ICC | Loyer annuel au<br>16/04/2012        29.038,74 €        sur la base de l'indice        4T11      1638 |                     |
| Paiement<br>Dépôt de Garantie<br>Caution bancaire                      | Trimestrielleme<br>2 mois de loyer                           | ent et d'avanc<br>hors taxes                | e le premier jour de chaque       | trimestre civil 💌                                                                                     |                     |

Saisissez les champs ci-dessous afin de compléter l'onglet « LOYER » :

- Loyer de base
- : Loyer initial au moment de la location. : Textes prédéfinis ou saisie libre
- IndexationDate d'indexation
  - **n** : Textes prédéfinis ou saisie libre
- Paiement
  - : Textes prédéfinis ou saisie libre
- Dépôt de garantie Caution bancaire
- : Textes prédéfinis ou saisie libre : Textes prédéfinis ou saisie libre

Lorsque vous cliquez sur le bouton « **Indices ICC** », la table des **Indices** du coût de la construction (ICC) publiée par l'INSEE s'ouvre. Ci-dessous écran de sélection de l'indice ICC :

|   | Année | Trim | Valeur | Lib  |   |                            |
|---|-------|------|--------|------|---|----------------------------|
| • | 2011  | 4    | 1638   | 4T11 |   |                            |
|   | 2011  | 3    | 1624   | 3T11 |   |                            |
|   | 2011  | 2    | 1593   | 2T11 |   |                            |
|   | 2011  | 1    | 1554   | 1T11 |   | _                          |
|   | 2010  | 4    | 1533   | 4T10 |   |                            |
|   | 2010  | 3    | 1520   | 3T10 | = |                            |
|   | 2010  | 2    | 1517   | 2T10 |   |                            |
|   | 2010  | 1    | 1508   | 1T10 |   |                            |
|   | 2009  | 4    | 1507   | 4T09 |   |                            |
|   | 2009  | 3    | 1502   | 3T09 |   |                            |
|   | 2009  | 2    | 1498   | 2T09 |   |                            |
|   | 2009  | 1    | 1503   | 1T09 |   | Positionnez vous sur       |
|   | 2008  | 4    | 1523   | 4T08 |   | l'indice à prendre en      |
|   | 2008  | 3    | 1594   | 3T08 |   | compte et cliquez sur le   |
|   | 2008  | 2    | 1562   | 2T08 |   | bouton <valider></valider> |
|   | 2008  | 1    | 1497   | 1T08 |   | Ok                         |
|   | 2007  | 4    | 1474   | 4T07 |   |                            |
|   | 2007  | 3    | 1443   | 3T07 |   | Annuler                    |
|   | 2007  | 2    | 1435   | 2T07 |   |                            |
|   | 2007  | 1    | 1385   | 1T07 | - |                            |

Le bouton « **VALIDER** » valide le choix (Ou double-clic sur la valeur). Le bouton « **ANNULER** » annule et permet de revenir à l'écran précédent.

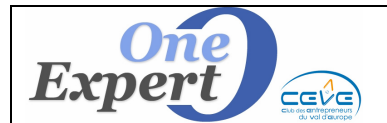

Lorsque les saisies du loyer initial et de l'indice ICC sont effectuées, le programme calcule automatique le loyer ACTUALISÉ en fonction du dernier indice ICC connu et de la date d'indexation, habituellement la date anniversaire.

Ainsi, la case bleue à droite de l'écran « *Loyer annuel au JJ/MM/AAAA »* permet de visualiser le loyer actualisé (voir écran page précédente).

## **Description de l'onglet IMPÔTS, CHARGES ET TAXES**

| DESCRIPTIF BAIL | DUREE            | LOYER     | IMPÔTS, Charges et Taxes | CESSION, Sous-Location | REMARQUES, Avenants |  |  |  |
|-----------------|------------------|-----------|--------------------------|------------------------|---------------------|--|--|--|
| Ré              | gime fiscal 1    | <b>VA</b> |                          |                        |                     |  |  |  |
| Honoraires      | de gestion       | Bailleur  | •                        |                        |                     |  |  |  |
| Charges         |                  | Preneur   | •                        |                        |                     |  |  |  |
| Ta              | ke foncière 🖡    | Preneur   | <b>•</b>                 |                        |                     |  |  |  |
| Taxe sur le     | es bureaux       |           | •                        |                        |                     |  |  |  |
| Assurar         | nce bailleur 🛛 🛚 | Bailleur  | •                        |                        |                     |  |  |  |
| Article 606 du  | Code Civil       |           |                          |                        |                     |  |  |  |

Saisissez les champs ci-dessus afin de compléter l'onglet « IMPÔTS, CHARGES ET TAXES » :

• Régime fiscal

Article 606

- Honoraires de gestion
- : Textes prédéfinis ou saisie libre
- : Textes prédéfinis ou saisie libre : Textes prédéfinis ou saisie libre
- Charges
  - Taxe foncière
- Taxe sur les bureauxAssurance bailleur
- : Textes prédéfinis ou saisie libre : Textes prédéfinis ou saisie libre
- : Textes prédéfinis ou saisie libre
- : Saisie libre

### **Description de l'onglet CESSION, SOUS LOCATION**

| DESCRIPTIF E | BAIL DUREE          | LOYER | IMPÔTS, Charges et Taxes | CESSION, Sous-Location | REMARQUES, Avenants |
|--------------|---------------------|-------|--------------------------|------------------------|---------------------|
| Cession      | Interdite           |       |                          |                        |                     |
| ous-Location | Interdite           |       |                          |                        |                     |
|              | Interdite sauf cess |       |                          |                        |                     |
|              | Interdite sauf cess |       |                          |                        |                     |

Vous pouvez saisir les champs ci-dessus afin de compléter l'onglet « CESSION, Sous-location » :

- **Cession** : Textes prédéfinis ou saisie libre
- **Sous-location** : Textes prédéfinis ou saisie libre

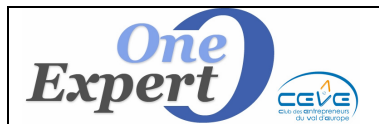

### **Description de l'onglet REMARQUES AVENANTS**

| sion capée à | à la hausse  | et à la baisse         |                                       |                                       |
|--------------|--------------|------------------------|---------------------------------------|---------------------------------------|
|              |              |                        |                                       |                                       |
|              |              |                        |                                       |                                       |
|              | sion capée à | sion capée à la hausse | sion capée à la hausse et à la baisse | sion capée à la hausse et à la baisse |

Vous pouvez saisir les champs ci-dessus afin de compléter l'onglet « REMARQUES, Avenants » :

- **Remarque 1** : Saisie libre (Bloc notes)
- **Remarque 2** : Saisie libre (Bloc notes)
- Avenant : Saisie libre (Bloc notes)

**<u>RAPPEL</u>** : Toutes les informations saisies dans chacun des onglets sont imprimées sur les fiches "Bail". Il importe donc qu'elles soient saisies avec rigueur, notamment au niveau de l'orthographe.

#### Actions disponibles sur cet écran

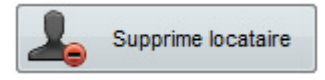

Le bouton « **Supprime locataire** » efface du système le locataire en cours de visualisation.

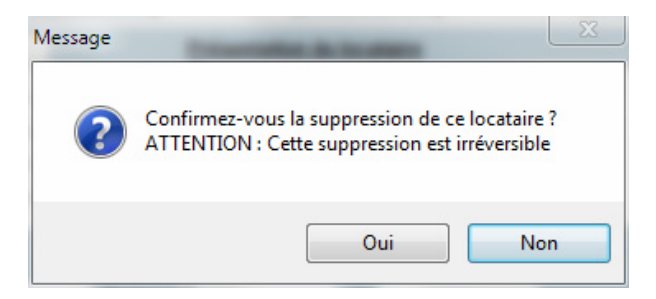

Après confirmation, la suppression du locataire est *irréversible*.

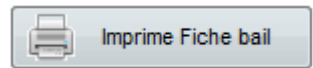

Le bouton « **Imprime Fiche bail** » imprime la fiche « Bail » du locataire en cours de visualisation à l'écran. Page suivante, un exemple de fiche "Bail" (données saisies uniquement à des fins de tests).

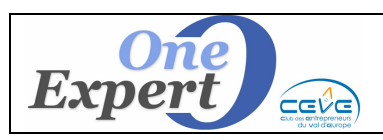

# LA GESTION DES LOCATAIRES Le dossier Investisseurs

|                           | FICHE LOCATAIRE - BAIL                                                                                                    |
|---------------------------|----------------------------------------------------------------------------------------------------|
| PRENEUR                   |                                                                                                    |
| Raison sociale, NOM       | CLICHY CLIC                                                                                                    |
| DESCRIPTIE                |                                                                                                    |
| Désignation               | Immeuble de 6600 m2, le Moncey bénéficie d'un cadre de travail agréable dans un quartier dynamique. Aux portes du<br>17ème arrondissement, l'immeuble offre de nombreux avantages:<br>- un accès facile et rapide par le périphérique et les transports en commun.<br>- une grande visibilité de l'immeuble et de son enseigne depuis le périphérique.<br>- immeuble rénové<br>-services en option: RIE, cafétéria et salle de sport ou salles de réunion.<br>- des parkings en sous-sol |
| Destination               |                                                                                                    |
| DUREE                     |                                                                                                    |
| Туре                      | Bail commercial                                                                                                    |
| Date de signature         | 06/10/2008                                                                                                    |
| Durée du bail             | 3/6/9 ans                                                                                                    |
| Date d'effet              | 06/10/2008                                                                                                    |
| Prochaine échéance        | 06/10/2014                                                                                                    |
| Date de fin               | 06/10/2017                                                                                                    |
| Préavis de dénonciation   | 3 mois                                                                                                    |
| LOYER                     |                                                                                                    |
| Loyer de base HT HC       | 27.000,00 €                                                                                                    |
| Loyer variable HT         |                                                                                                    |
| Indexation                | ICC publié par l'INSEE TRIENNALE                                                                                                    |
| Date d'indexation         | Date anniversaire                                                                                                    |
| Indice de base            | 4T08 1523                                                                                                    |
| Paiement                  | Trimestriellement et d'avance le premier jour de chaque trimestre civil                                                                                                    |
| Dépôt de garantie         | 2 mois de loyer hors taxes                                                                                                    |
| Caution bancaire          |                                                                                                    |
| IMPOTS - CHARGES et       | TAXES                                                                                                    |
| Régime fiscal             | TVA                                                                                                    |
| Honoraires de gestion     | Bailleur                                                                                                    |
| Charges                   | Preneur                                                                                                    |
| Taxe foncière             | Preneur                                                                                                    |
| Taxes sur les bureaux     |                                                                                                    |
| Assureur bailleur         | Bailleur                                                                                                    |
| Article 606 du Code Civil |                                                                                                    |
| CESSION, SOUS-LOCAT       | TION                                                                                                    |
| Cession                   | Interdite                                                                                                    |
| Sous-Location             | Interdite                                                                                                    |
| REMARQUES, AVENAN         | TS                                                                                                    |
| Remarque 2                |                                                                                                    |
|                           |                                                                                                    |
|                           |                                                                                                    |

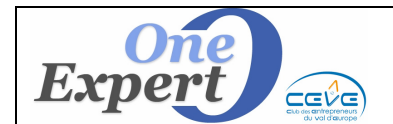

Imprime toutes fiches

Le bouton « **Imprime toutes fiches** » imprime toutes les fiches des locataires déclarés dans l'immeuble en cours de visualisation à l'écran.

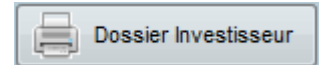

Le bouton « Dossier Investisseur » imprime le dossier investisseur composé :

- 1. D'une page « AVERTISSEMENT » paramétrable.
- 2. D'un état locatif de tous les locataires du bien.
- 3. De toutes les fiches « **BAIL** » des locataires du bien.

Par défaut, le programme imprime tous les éléments du dossiers.

Vous pouvez modifier le contenu du dossier en désactivant l'une ou l'autre des cases à cocher situées sous le bouton "**Dossier Investisseur**".

V Avertissement V Fiches bail

#### Exemples d'impression d'un dossier "Investisseur"

Ci-dessous un exemple d'état locatif avec des valeurs "exemples" non rigoureuses.

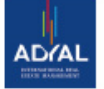

### ETAT LOCATIF

| Locataires  | Surf   | Bât | Lot | Park | N° |           | Caractéristi    | ques du bail          |             | Loyer de      | Indice       |              | Loyer                |
|-------------|--------|-----|-----|------|----|-----------|-----------------|-----------------------|-------------|---------------|--------------|--------------|----------------------|
|             | Baux   | ux  |     |      |    | Durée     | Date<br>d'effet | Prochaine<br>échéance | Date de fin | base<br>HT HC | de<br>base   | actuel       | net au<br>16/04/2012 |
| CLICHY CLIC | 848    | 1   | 01  | 8    |    | 3/6/9 ans | 06/10/2008      | 06/10/2014            | 06/10/2017  | 27.000        | 4T08<br>1523 | 4T11<br>1638 | 29.038€              |
| TOTAL       | 848 m² |     |     |      |    |           |                 |                       |             |               |              |              | 29.038€              |

L'état est mémorisé dans le répertoire \PDF sous le nom DossierInvest-**XX.xxxx**.PDF dans lequel XX.xxxx est le numéro du produit associé.

#### *Exemples* : DossierInvest-93.1234.pdf est le dossier "Investisseur" du produit 93.1234 DossierInvest-34.0012.pdf est le dossier "Investisseur" du produit 34.0012 DossierInvest-69.0121.pdf est le dossier "Investisseur" du produit 69.0121

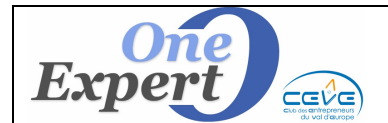

Ci-dessous un exemple de la page "AVERTISSEMENT".

Avertissement Le présent descriptif a été préparé en accord avec le VENDEUR et contient des informations confidentielles uniquement destinées à permettre aux candidats de pré-étudier l'acquisition du bien présenté. Ces informations ne peuvent être divulguées à des tiers à l'exception des personnes directement mandatées par un acquéreur et sous réserve que le respect de la confidentialité leur soit imposé. Toutes les informations contenues dans ce résumé sont communiquées à titre indicatif, à l'intention d'investisseurs potentiels, et ne présentent pas un caractère contractuel, ni ne constituent une offre. Le VENDEUR et ADYAL Transactions ne s'engagent pas sur les informations qui seront à vérifier en temps utile par les investisseurs ou leurs conseillers spécialisés. Le VENDEUR et ADYAL Transactions se réservent le droit. sans avoir à se justifier, de ne pas vendre, de rejeter ou de mettre fin à tous types de propositions avant la signature d'une promesse synallagmatique de vente engageant les deux parties.

La page "*AVERTISSEMENT*" est <u>commune</u> à TOUS les utilisateurs d'une même agence, mais peut être différente entre les agences d'un même groupe.

Pour être activée par le système VisualQie, cette page <u>doit</u> être au format ".**PDF**", se nommer "*Avertissement.pdf*" et être mémorisée dans :

- En mode réseau local, agence unique : <*Répertoire où est installé VISUALQIE*>.
  <u>Exemple</u> : *VISUALQIE\SITE0001\PDFTK*
- En mode multi agences : <*Répertoire VisualQie*>\<*Répertoire Agence*><*PDFTK*> <u>Exemple</u> : *SITE0000*\*Montpellier*\*PDFTK* pour l'agence de Montpellier

**<u>NOTA</u>** : Si vous ne disposez pas des outils nécessaires pour générer le fichier "*Avertissement*" au format PDF, confiez-nous votre texte, au format Microsoft Word et nous vous installerons votre document au bon format.